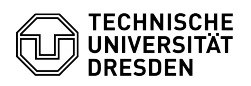

## Cisco Secure Client (AnyConnect) - NAM-Modul installieren

## 04.07.2025 13:55:29

| <b>FAQ-Artik</b> | el-Ausdruck |
|------------------|-------------|
|------------------|-------------|

|                                                                                                    |                                                                                                    |                        |                     | FAQ-Artikel-Ausdruck |  |
|----------------------------------------------------------------------------------------------------|----------------------------------------------------------------------------------------------------|------------------------|---------------------|----------------------|--|
| Kategorie:                                                                                                    | Datennetz::VPN-Zugang                                                                                                    | Bewertungen:           | 0                   |                      |  |
| Status:                                                                                                    | öffentlich (Alle)                                                                                                    | Ergebnis:              | 0.00 %              |                      |  |
| Sprache:                                                                                                    | de                                                                                                    | Letzte Aktualisierung: | 17:12:02 - 18.06.20 | 25                   |  |
| Schlüsselwörter                                                                                                    |                                                                                                    |                        |                     |                      |  |
| AnvConnect NAM-Modul                                                                                                    |                                                                                                    |                        |                     |                      |  |
| ,                                                                                                    |                                                                                                    |                        |                     |                      |  |
| Lösung (öffentlich)                                                                                                    |                                                                                                    |                        |                     |                      |  |
| Einrichtung                                                                                                    |                                                                                                    |                        |                     |                      |  |
| Bitte laden Sie zuerst Cisc<br>installieren Sie es gemäß<br>Anleitungen.<br>ACHTUNG: prüfen Sie, ob<br>zu sehen ist:<br>"https://tu-dresden.de/zih,<br>Weiterhin können Sie die<br>kleine Schlosssymbol links<br>Zertifikat gültig sein. Ans<br>möchte Ihre Credentials p<br>Wenden Sie sich in diesen<br>[2]Service Desk): | to AnyConnect [1]von der ZIH-Webseite herunter und<br>der auf der gleichen Seite beschriebenen<br>in der URL-Zeile des Browsers der korrekte Link-Text<br>/dienste/service-katalog/arbeitsumgebung/zugang_datennet<br>Echtheit des Zertifikates prüfen, klicken Sie auf das<br>s neben der URL. Die Verbindung muss sicher, das<br>onsten ist die Webseite gefälscht und jemand<br>hishen oder Ihnen Malware zum Download anbieten.<br>n Fall an den Service Desk. | tz/vpn/ssl_vpn"        |                     |                      |  |
| -                                                                                                    |                                                                                                    |                        |                     |                      |  |
| Laden Sie nun ebenfalls a<br>Tool (NAM-Modul) herunte<br>erscheint die Sicherheitsw<br>Betätigen Sie "Ausführen"                                                                                                    | uf der gleichen Seite das CISCO Network Management<br>rr. Führen Sie die heruntergeladene Datei aus. Es<br>varnung "Möchten Sie diese Datei ausführen?".                                                                                                    |                        |                     |                      |  |
| Screenshot CISCO NAM-M<br>-                                                                                                    | Iodul: Sicherheitswarnung                                                                                                    |                        |                     |                      |  |
| Es startet der Installations<br>Installation zu starten.                                                                                                    | assistent. Wählen Sie nun "Next", um die                                                                                                    |                        |                     |                      |  |
| Screenshot CISCO NAM-M                                                                                                    | lodul: Installation starten                                                                                                    |                        |                     |                      |  |
| Als nächstes erscheint die<br>in the License Agreement                                                                                                    | Lizenzvereinbarung. Wählen Sie "I accept the terms<br>" aus und bestätigen Sie mit "Next".                                                                                                    |                        |                     |                      |  |
| Screenshot CISCO NAM-M                                                                                                    | lodul: Lizenzvereinbarung akzeptieren                                                                                                    |                        |                     |                      |  |
| Wählen Sie nun "Install", u<br>ggf. den erscheinenden W                                                                                                    | um die Installation zu starten. Bestätigen Sie auch<br>/indows-Sicherheitsdialog.                                                                                                    |                        |                     |                      |  |
| Screenshot CISCO NAM-M                                                                                                    | lodul: Installation beginnen                                                                                                    |                        |                     |                      |  |
| Warten Sie, bis die Installa                                                                                                    | ation abgeschlossen ist.                                                                                                    |                        |                     |                      |  |
| Screenshot CISCO NAM-M                                                                                                    | lodul: Fortschrittsanzeige der Installation                                                                                                    |                        |                     |                      |  |
| Die Installation ist nun abe                                                                                                    | geschlossen. Bestätigen Sie mit "Finish".                                                                                                    |                        |                     |                      |  |
| Screenshot CISCO NAM-M                                                                                                    | lodul: Installation abgeschlossen                                                                                                    |                        |                     |                      |  |
| Es erscheint abschließend<br>werden muss, damit die Ä<br>Sie "Yes", um Ihren Comp<br>ungespeicherte Arbeit u. I<br>Tätigkeit beenden müsser<br>manuell neu.                                                                                                    | die Benachrichtigung, dass das System neu gestartet<br>Inderungen in der Konfiguration wirksam werden. Drücken<br>uter neu zu starten. Bedenken Sie, dass dabei<br>J. verloren gehen kann. Falls Sie zuerst eine andere<br>n, wählen Sie "No" und starten danach Ihren Computer                                                                                                    |                        |                     |                      |  |
| Screenshot CISCO NAM-M                                                                                                    | lodul: Neustart erforderlich                                                                                                    |                        |                     |                      |  |
| Konfiguration                                                                                                    |                                                                                                    |                        |                     |                      |  |
| Nach dem Neustart starte<br>normalen Ansicht für die N<br>NAM-Modul. Dort können S<br>verbinden. Doch zuerst m                                                                                                    | t Cisco AnyConnect automatisch. Zusätzlich zur<br>/PN-Verbindung befindet sich nun darunter das Cisco<br>Sie verschiedene Netzwerke auswählen und sich mit ihnen<br>üssen Sie die gewünschten Netzwerke hinzufügen.                                                                                                    |                        |                     |                      |  |
| -<br>Betätigen Sie dazu das "Z                                                                                                    | abrad-loon" links unten                                                                                                    |                        |                     |                      |  |
| Screenshot CISCO AnvCo                                                                                                    | nnect: Startfenster mit NAM-Modul                                                                                                    |                        |                     |                      |  |
| -                                                                                                    |                                                                                                    |                        |                     |                      |  |
| Wählen Sie nun die Schaltfläche "Network" aus. Es öffnet sich die Übersicht<br>aller gespeicherten Netzwerke.                                                                                                    |                                                                                                    |                        |                     |                      |  |

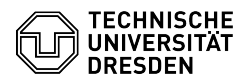

## Screenshot CISCO AnyConnect: Statusüberblick

Um nun ein neues Netz hinzuzufügen, betätigen Sie die Schaltfläche "Add...' unterhalb der Übersicht.

Screenshot CISCO AnyConnect: Network Access Manager

Wählen Sie nun zuerst in der Zeile "Media" den Eintrag "Wired" aus, um ein neues, kabelgebundenes Netzwerk zu konfigurieren. Tragen Sie nun bei "Descriptive Name" "MAB" ein und wählen Sie bei Security: "Open (unsecured)" und bestätigen Sie mit "OK". Sobald eine gesicherte Netzverbindung aktiv war, lässt sich kein ungesichertes Netz mehr hinzufügen.

Screenshot CISCO AnyConnect: Netz hinzufügen

Um nun ein gesichertes Netz hinzuzufügen, betätigen Sie erneut die Schaltfläche "Add..." unter der Übersicht. Wählen Sie in der Zeile "Media" den Schaftachter Valuer, unter der Obersicht, Wahren Sie in der Zehe Heine der Eintrag "Wired". Tragen Sie nun bei "Descriptive Name" den Namen des gewünschten VLANs ein (eine Übersicht der für Sie zur Verfügung stehenden VLANs finden Sie im [3]Dyportportal bei [4]GERÄT HINZUFÜGEN oder unter dem Reiter "Ressourcen").

Screenshot CISCO AnyConnect: Netz hinzufügen Auswahl Wired

Wählen Sie bei "Security" "802.1X" und bei "password" "EAP-TTLS" aus. Wenn Sie alles korrekt eingegeben haben, bestätigen Sie die Angaben mit "OK".

Screenshot CISCO AnyConnect: Netz hinzufügen Sicherheitseinstellungen

Mit den Pfeiltasten rechts kann die Reihenfolge der Einträge verändert werden. Bei jeder TP-Aktivierung und bei jedem Rechnerstart wird der oberste wired-Eintrag zuerst verwendet. Ohne aktiven TP-Anschluss kann mit einem WiFi-Eintrag für eduroam automatisch das WLAN genutzt werden.

Screenshot CISCO AnyConnect: Netzwerk hinzugefügt

## Bedienung

Um sich mit einem vorher gespeicherten Netz zu verbinden, wählen Sie dieses aus dem Dropdown-Menü im Hauptbildschirm aus.

Screenshot CISCO AnyConnect: Secure Mobility Client Auswahl Netz

Beim ersten Verbinden, werden Sie nach ihrem Nutzernamen und Ihrem Passwort gefragt. Der Nutzername ist "IhrZIH-Login@VLAN-Name". Ihr Passwort ist in jedem Fall Ihr ZIH-Passwort. Das Passwort wird dabei im AnyConnect gespeichert, so dass ein schneller Netzwechsel möglich ist.

Screenshot CISCO AnyConnect: Secure Mobility Client Eingabe Zugangsdaten

Weitere Informationen zu 802.1X und MAB sind in der [5]Dyport Beschreibung enthalten.

Fehlerbehandlung

Falls nach der NAM-Modul Installation das Windows-Login mit dem Fehler Nur ein Nutzer verweigert wird oder wenn mehrere Login-Sessions benötigt werden, muss folgender Registry-Eintrag gesetzt werden: [6]HKEY\_LOCAL\_MACHINE\SOFTWARE\Microsoft\Windows\CurrentVersion\Authentication\Credential Providers\{B12744B8-5BB7-463a-B85E-BB7627E73002}\EnforceSingleLogon=0 Eine Beschreibung dazu ist im [7]AnyConnect Secure Mobility Client Administrator Guide zu finden.

[1] https://tu-dresden.de/zih/dienste/service-katalog/arbeitsumgebung/zugang\_datennetz/vpn/ssl\_vpn

[2] mailto:servicedesk@tu-dresden.de [3] https://dyport.zih.tu-dresden.de/ [4] https://dyport.zih.tu-dresden.de/index.php/mac/add/

[5] https://tu-dresden.de/zih/dienste/service-katalog/arbeitsumgebung/bereitstellung\_datennetz/dyport [6] https://tu-dresden.de/zih/ressourcen/dateien/dienste/arbeitsumgebung/zugang\_datennetz/vpn/ssl\_vpn/software/NAM-singellogon-aus.reg [7]

https://www.cisco.com/c/en/us/td/docs/security/vpn\_client/anyconnect/anyconnect41/administration/guide/b\_AnyConnect\_Administrator\_Guide\_4-1/configure\_nam.html